## カード登録方法

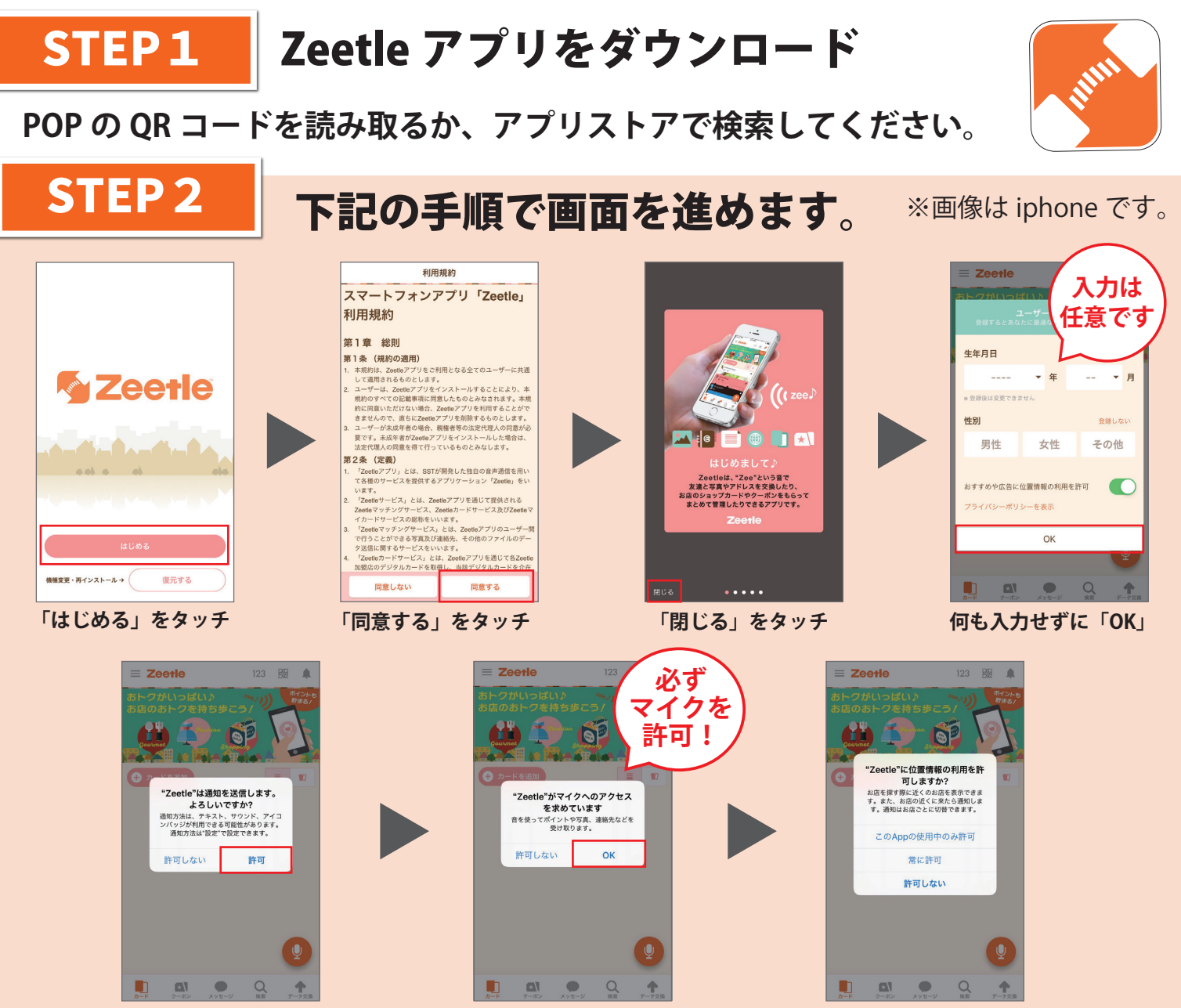

必ず「OK」にしてください ※Android は設定なし※ どれでも OK です

STEP3 カードを登録

「許可」にしてください

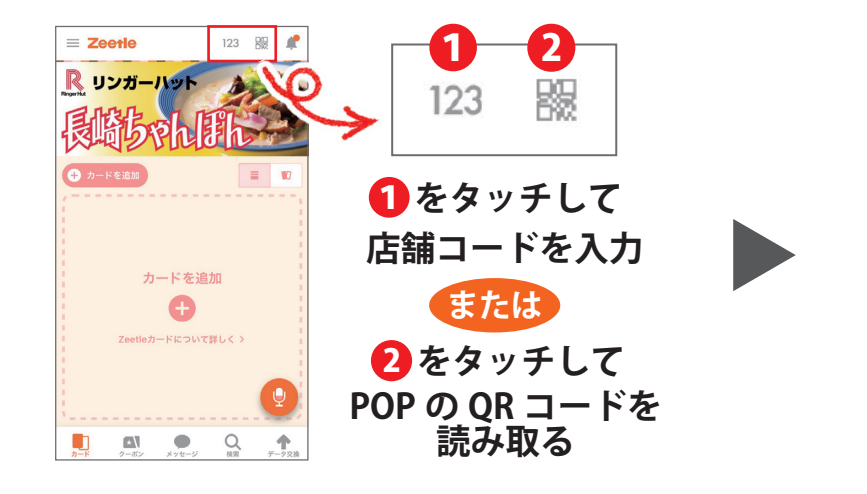

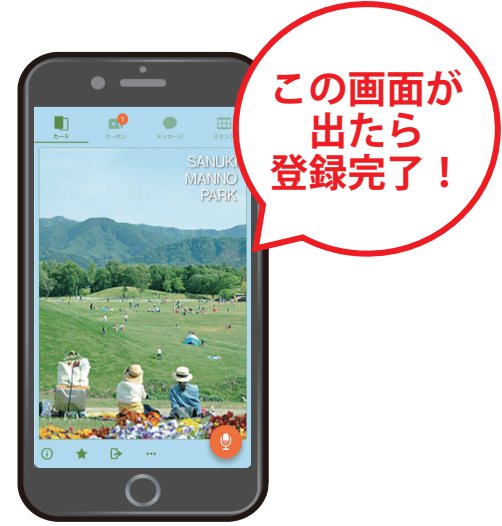

## スタンプ・クーポンの使い方

## ◆スタンプの貯め方

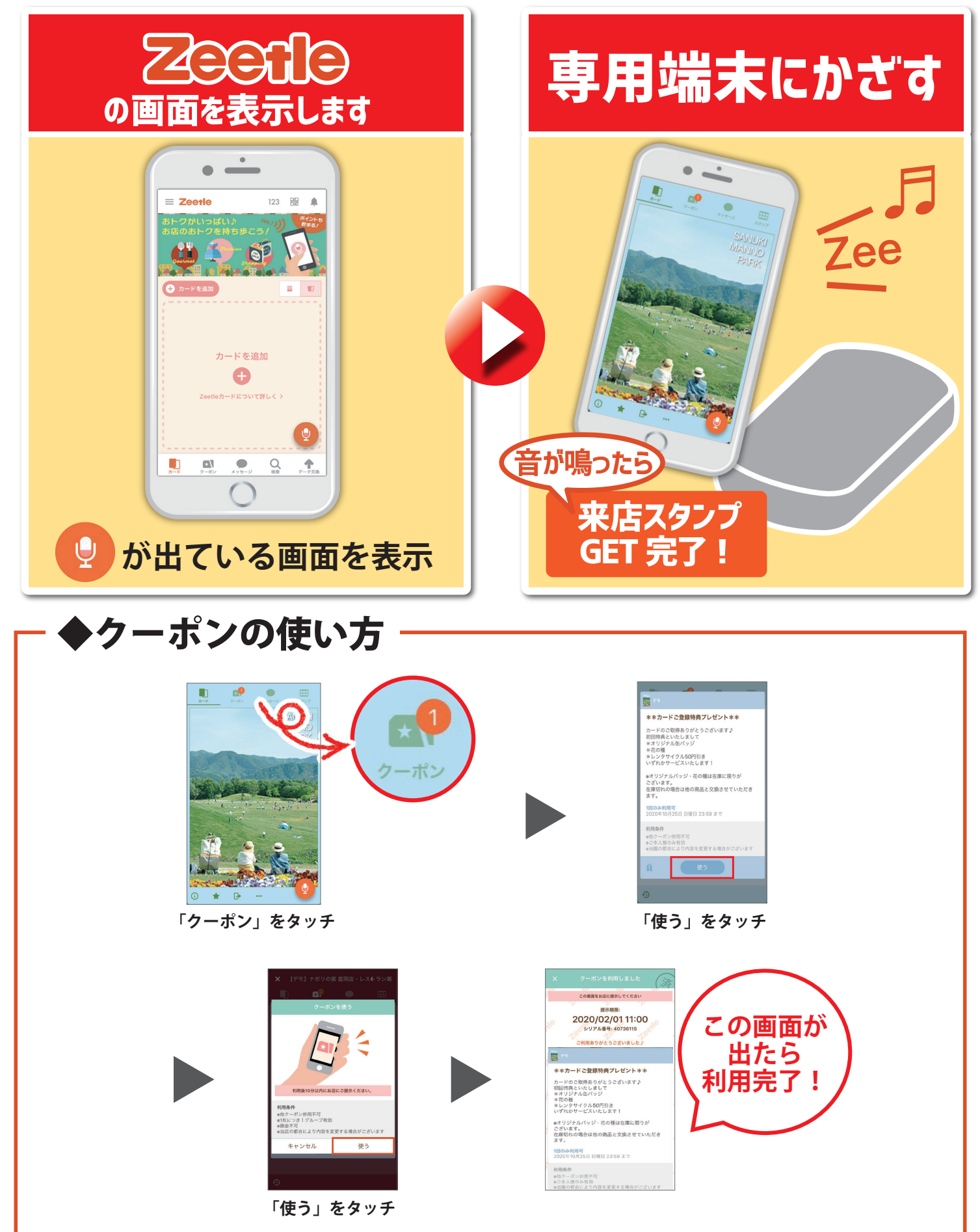